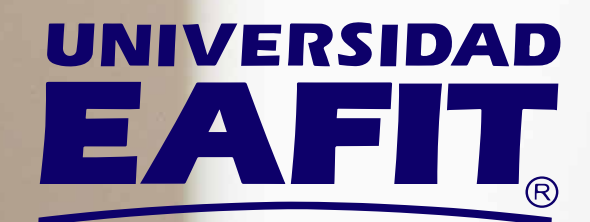

## ¿Nuevo en OverDrive?

Estos pasos te ayudarán a pedir prestados **libros y audiolibros** desde el computador.

Q (

**OverDrive**<sup>®</sup>

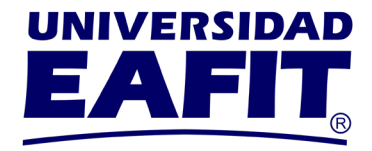

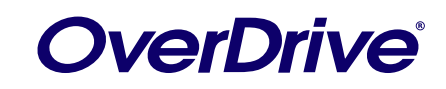

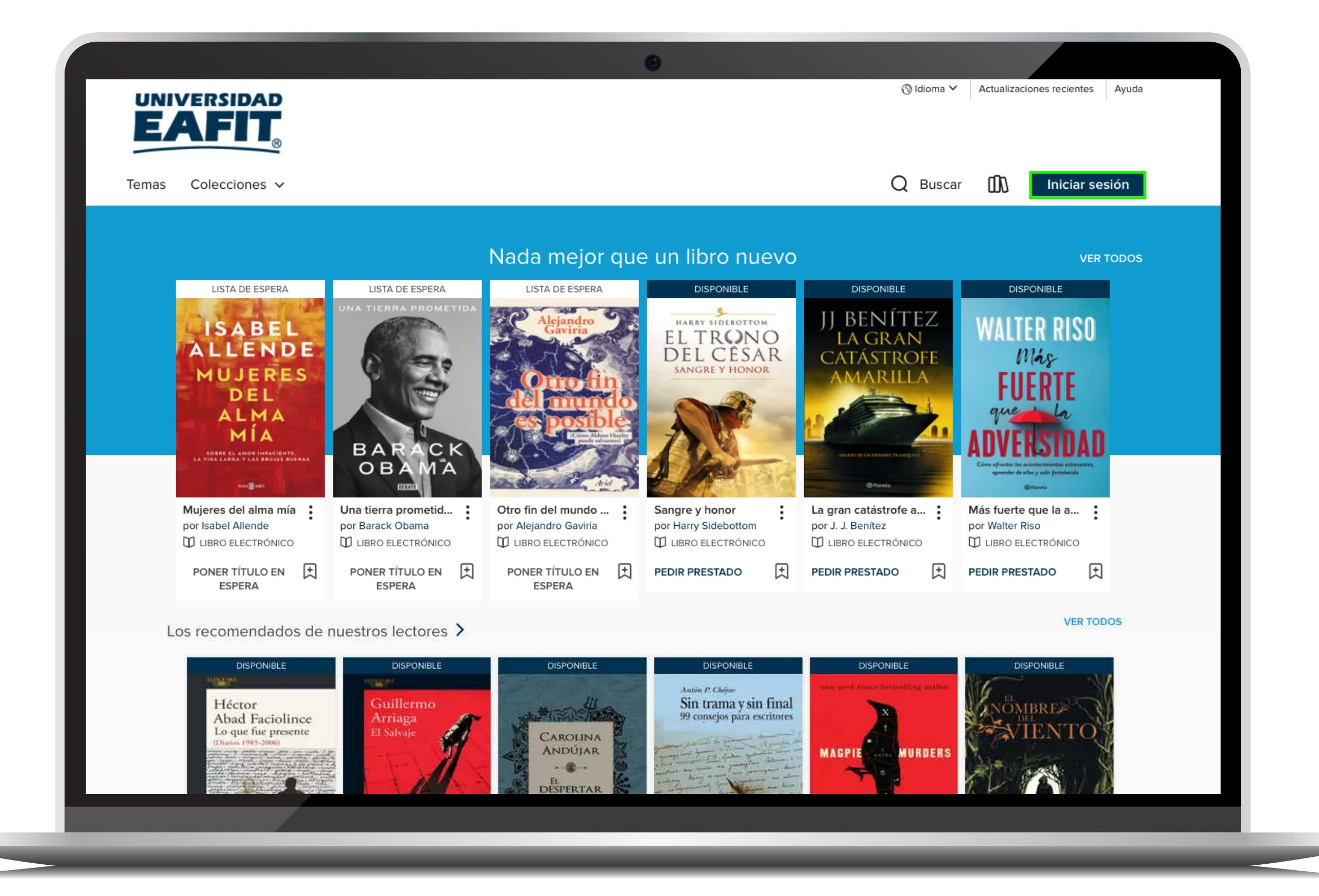

### **PASO 1**

Ingresa desde tu computador a:

eafit.overdrive.com

y selecciona la opción iniciar sesión.

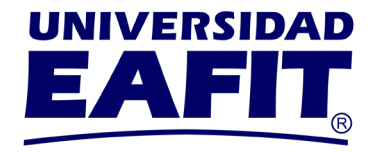

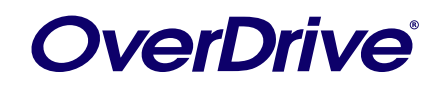

|   | ٢                                                                                                    |
|---|----------------------------------------------------------------------------------------------------|
|   |                                                                                                    |
|   |                                                                                                    |
|   | Autenticación de usuarios                                                                                                    |
|   | Acceso remoto a los recursos electrónicos bibliográficos del Centro Cultural Biblioteca. Servicio habilitado para usuarios activos de la universidad (estudiantes, docentes, investigadores, administrativos).                                                                            |
| _ | Información para Egresados/Graduados                                                                                                    |
| _ | Usuario: @eafit.edu.co                                                                                                    |
|   | Contraseña:                                                                                                    |
|   | Ingresar                                                                                                    |
|   | Si usted es estudiante o profesor del CEC pueden acceder a las bases de datos desde las instalaciones<br>de la Biblioteca, solicitando el apoyo del personal de referencia. Para profesor de posgrado o<br>investigador temporal/externo vinculado a proyectos con EAFIT, más información |
|   | La consulta de los recursos bibliográficos electrónicos es para uso académico y de investigación de los<br>usuarios autorizados por la Universidad EAFIT. No está permitido el uso comercial de los contenidos o la<br>divulgación de los datos de acceso a los mismos.                   |
|   |                                                                                                    |
|   |                                                                                                    |
|   |                                                                                                    |
|   |                                                                                                    |

### PASO 2

Ingresa tu usuario y contraseña; posteriormente da clic en **iniciar sesión.** 

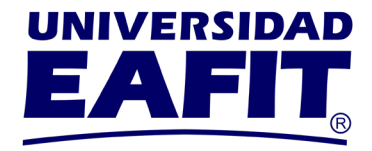

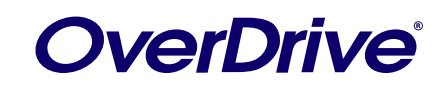

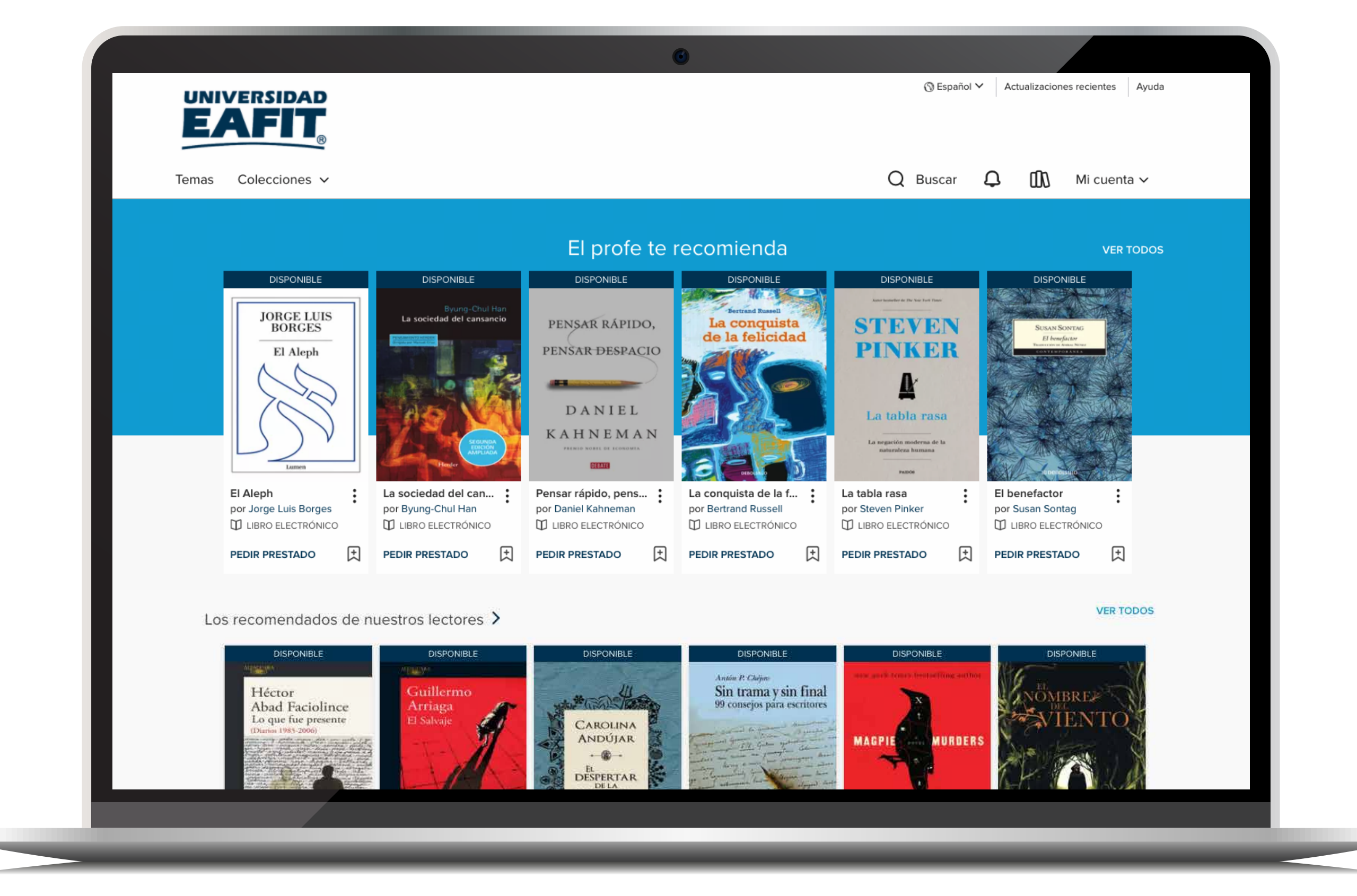

### PASO 3

Busca el libro de tu preferencia y selecciónalo.

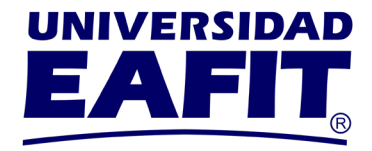

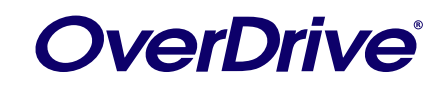

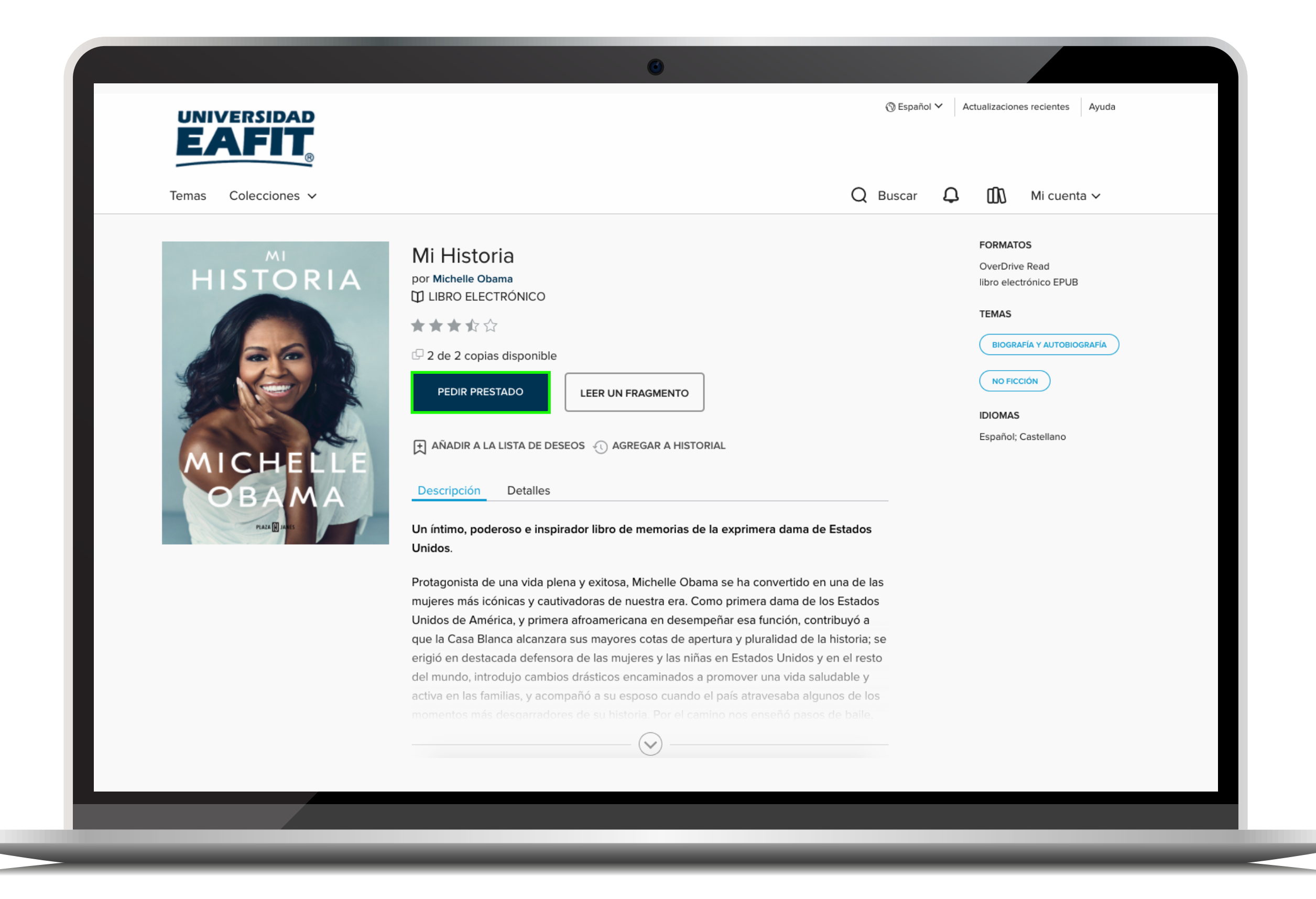

# PASO 4

Selecciona la opción pedir prestado.

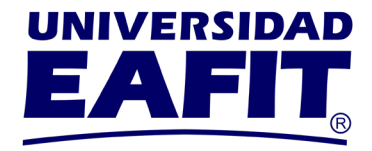

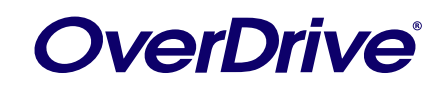

| CANCELAR<br>Descripci<br>Un íntimo, poderoso e inspirador libro de memorias de la exprimera dama de Estados<br>Unidos.<br>Protagonista de una vida plena y exitosa, Michelle Obama se ha convertido en una de las<br>mujeres más icónicas y cautivadoras de nuestra era. Como primera dama de los Estados                                                                                                    | <image/> <text><text></text></text> | Mi His<br>por Michell<br>D LIBRO I<br>C 2 de 2 d<br>PEDIR<br>EL AÑADIS                                                                                                    | Mi Historia<br>LIBRO ELECTRÓNICO<br>Pedir prestado para 14 días                                                                                                    | Image: Sepañol ✓ Ad   Image: Open sepañol ✓ Image: Sepañol ✓   Image: Open sepañol ✓ Image: Sepañol ✓   Image: Op | etualizaciones recientes Ayuda<br>Mi cuenta ∽<br>FORMATOS<br>OverDrive Read<br>Ibro electrónico EPUB<br>TEMAS<br>BIOGRAFÍA Y AUTOBIOGRAFÍA<br>NO FICCIÓN<br>IDIOMAS<br>Español; Castellano |
|----------------------------------------------------------------------------------------------------|-------------------------------------|----------------------------------------------------------------------------------------------------|----------------------------------------------------------------------------------------------------|----------------------------------------------------------------------------------------------------|----------------------------------------------------------------------------------------------------|
| Unidos de América, y primera afroamericana en desempeñar esa función, contribuyó a<br>que la Casa Blanca alcanzara sus mayores cotas de apertura y pluralidad de la historia; se<br>erigió en destacada defensora de las mujeres y las niñas en Estados Unidos y en el resto<br>del mundo, introdujo cambios drásticos encaminados a promover una vida saludable y<br>activa en las familias, y acompañó a su esposo cuando el país atravesaba algunos de los<br>momentos más desgarradores de su historia. Por el camino nos enseñó pasos de ballo. |                                     | PED<br>AÑADIF<br>Descripci<br>Un íntimo, poderoso e inspirador libro d<br>Unidos.<br>Protagonista de una vida plena y exitosa<br>mujeres más icónicas y cautivadoras de<br>Unidos de América, y primera afroameric<br>que la Casa Blanca alcanzara sus mayor<br>erigió en destacada defensora de las mu<br>del mundo, introdujo cambios drásticos o<br>activa en las familias, y acompañó a su o<br>momentos más descarradores de su bio | EXANCELAR<br>Le memorias de la exprimera dama de<br>la, Michelle Obama se ha convertido en<br>nuestra era. Como primera dama de la<br>cana en desempeñar esa función, cont<br>es cotas de apertura y pluralidad de la<br>ujeres y las niñas en Estados Unidos y<br>encaminados a promover una vida salu<br>sposo cuando el país atravesaba algu<br>toria. Por el camino nos enseñó pasos | e Estados<br>a una de las<br>os Estados<br>tribuyó a<br>a historia; se<br>en el resto<br>udable y<br>inos de los<br>de balle.                                                                                                    | IDIOMAS<br>Español; Castellano                                                                                                    |

### PASO 5

Nuevamente selecciona la opción pedir prestado.

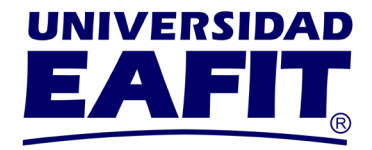

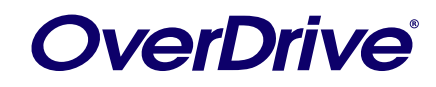

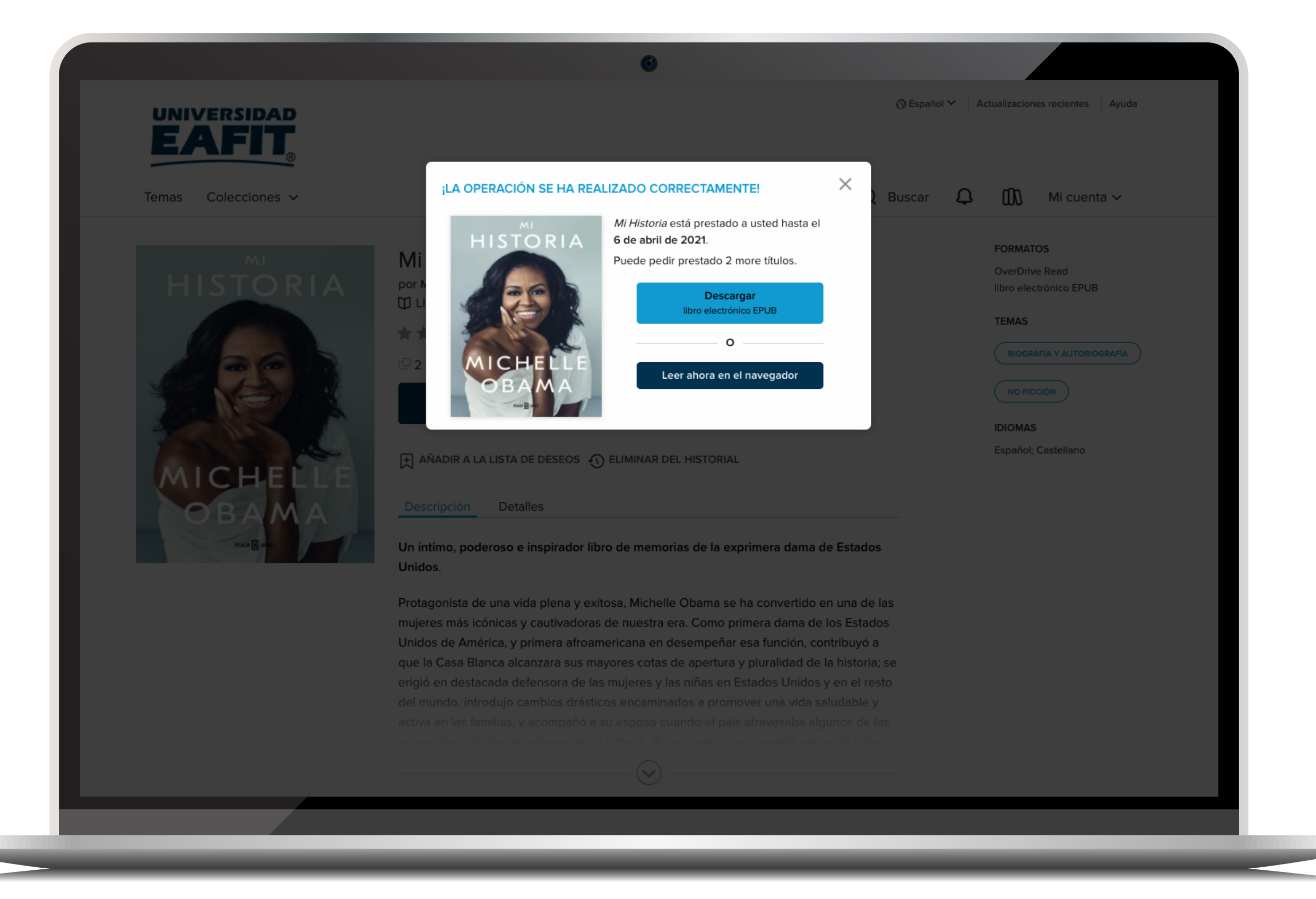

### PASO 6

Puedes descargarlo para leerlo desde Adobe Digital Edition sin necesidad de tener internet o leerlo en el navegador, teniendo conexión a internet.

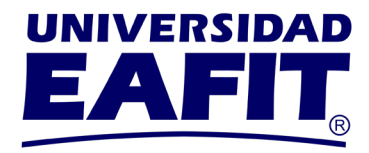

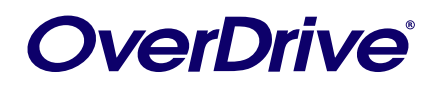

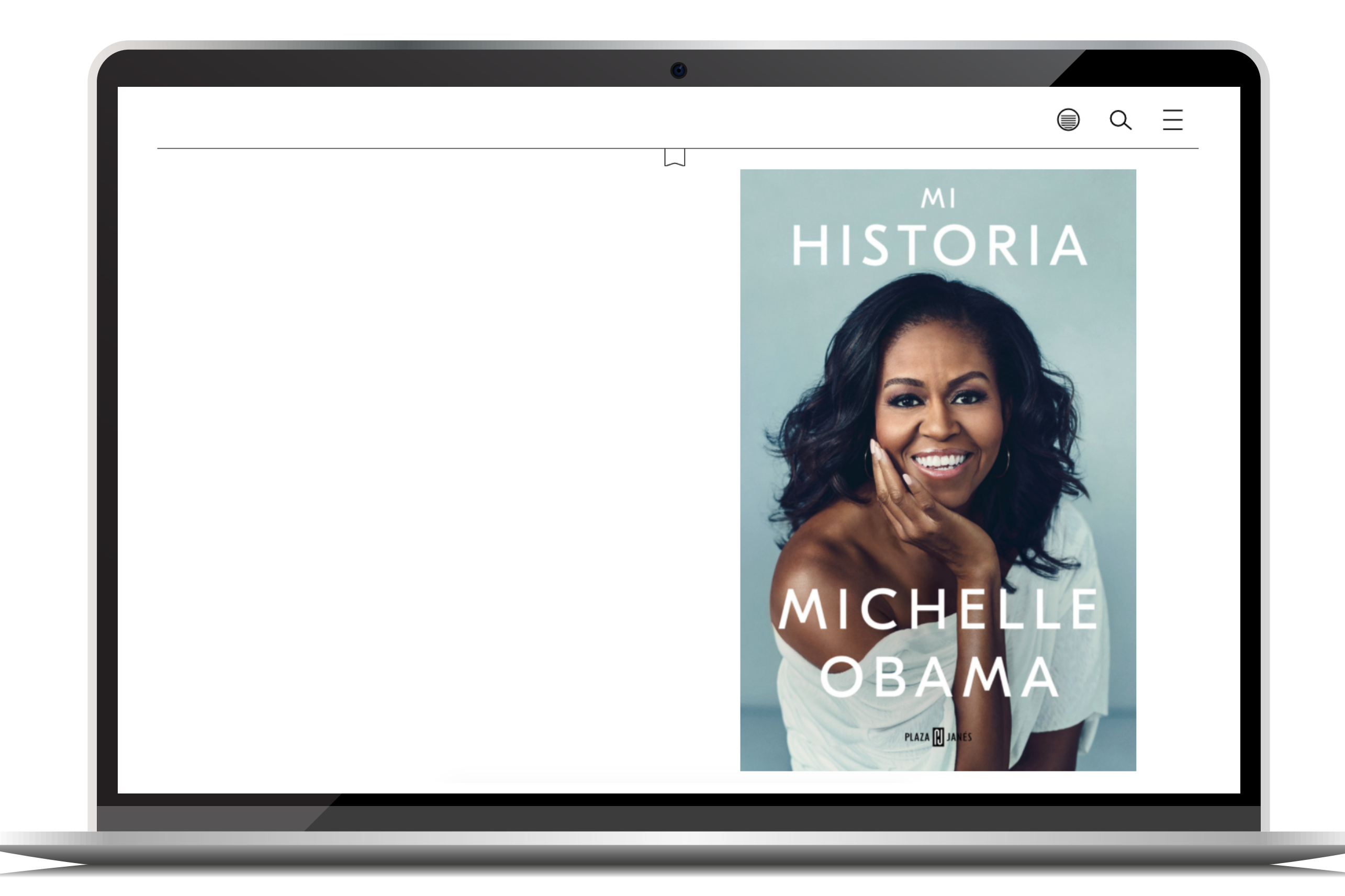

#### **PASO 7** Disfruta de tu próxima **gran lectura.**